## les volgen op afstand: instructie buddy

Af en toe zijn er leerling afwezig die wel de les thuis kunnen volgen. Als je de les deelt met een klasgenoot is het belangrijk dat je vooraan zit en de camera goed op de docent richt. Vergeet niet toestemming te vragen aan de docent.

Je kunt de les op verschillende manieren delen met klasgenoten die thuis de les volgen. Hieronder een aantal opties.

Je kunt eigen laptop gebruiken. Je draait deze dan om zodat de camera op de docent gericht is. Dit heeft wel het nadeel dat je de laptop niet kunt gebruiken.

Je kunt teams op je mobiele telefoon installeren en deze gebruiken om de les te delen. Je laptop blijft dan beschikbaar voor je eigen werk.

Je kunt de camera gebruiken die in sommige het lokaal ligt. Deze sluit je aan op de USB poort en bevestig je zoals hieronder afgebeeld.

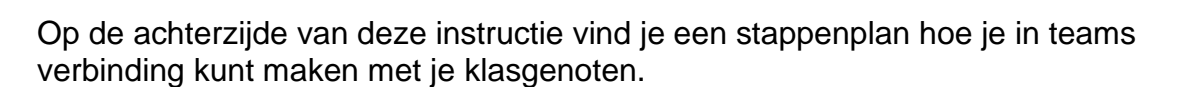

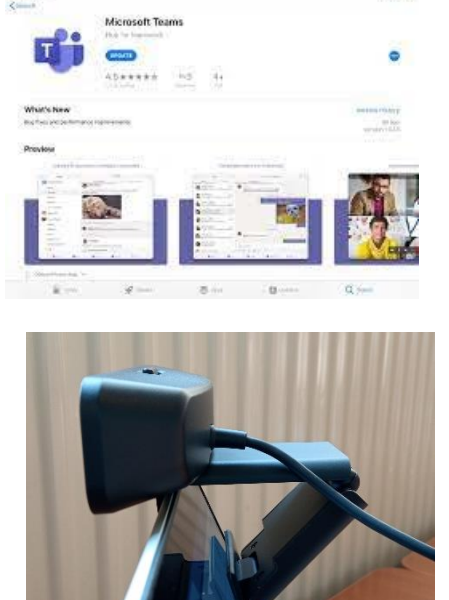

## Hoe maak je verbinding met je klasgenoot.

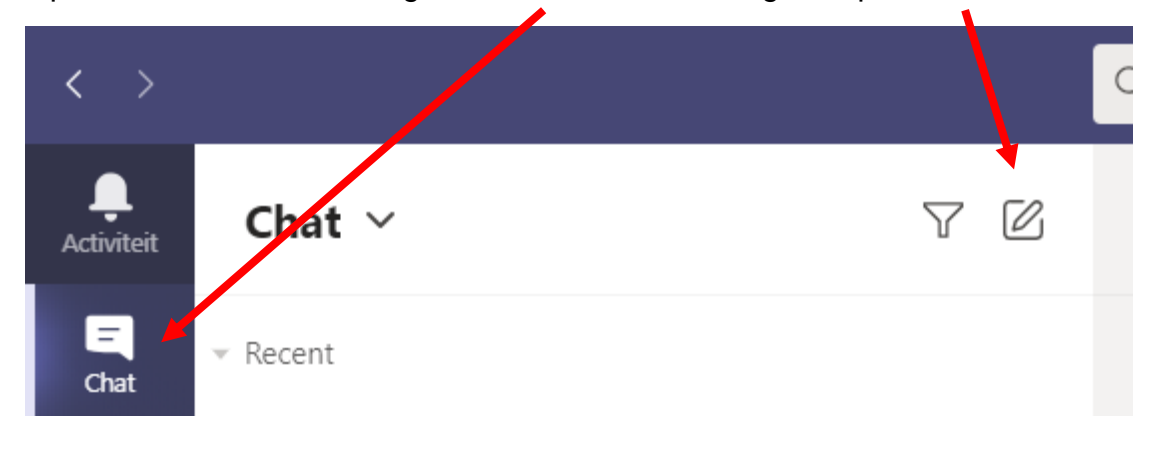

Hieronder een instructie om de les te delen voor leerlingen die thuis zitten. Open Microsoft Teams en ga naar Chat, druk vervolgens op nieuw bericht.

Type de namen van de leerlingen die afwezig zijn en de les thuis willen volgen in het veld 'Naam etc.' Je kunt hier meerdere namen invullen.

| Aan: Naam, e-mailadres, groep of tag invoeren                                  |
|--------------------------------------------------------------------------------|
|                                                                                |
| Druk vervolgens op het veld 'een nieuw bericht' (je kunt hier typen dat de les |

Druk vervolgens op het veld 'een nieuw bericht' (je kunt hier typen dat de les begint)

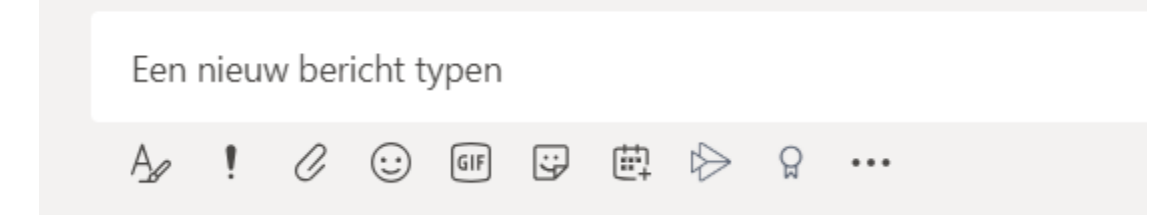

Druk op het camera symbool (rechtsboven) om de videoverbinding te starten en richt de camera op de docent.

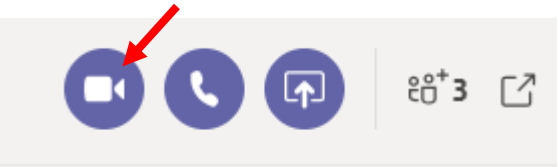

Als je meerdere camera's hebt kun je (linksonder) op het camera wissel symbool drukken om van camera te wisselen.

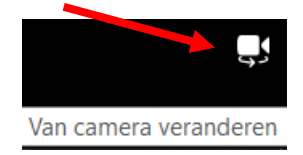